В рамках проекта национальной подписки наш университет подключен к **Web of Science** - реферативной базе цитирования научных публикаций. Международная мультидисциплинарная база данных Web of Science включает в себя более 18 тысяч наименований научных журналов (из них более 12 тысяч – с импакт-фактором, материалы более 70 тысяч наименований научных конференций, более 71 тысячи научных монографий, базу патентов, Russian Science Citation Index (RSCI), аналитические базы Journal Citation Report, Essential Science Indicators, .

По национальной подписке дан доступ не ко всем ресурсам. Доступ предоставлен <u>к основной базе</u> WoS - к БД

Web of Science Core Collection, включающей следующие индексы: <u>Science Citation Index Expanded</u> (указатель научного цитирования по естественным и техническим наукам), <u>Social Sciences Citation Index</u> (указатель по общественным наукам), <u>Arts & Humanities Citation Index</u> (указатель по гуманитарным наукам и искусству)архив с 1975 по н.в.; <u>Emerging Sources Citation Index</u> (отдельный журнальный индекс, в который включены журналы из быстрорастущих научных областей) - архив с 2015 по н.в.; <u>Book Citation Index Science & Social Sciences</u> <u>editions</u> (индекс цитирования по монографиям в области естественных, точных наук и медицины, социальных наук) -архив с 2005 по н.в.; <u>Conference Proceedings Citation Index Science & Social Sciences edition</u> (индекс цитирования по материалам международных конференций в области естественных, точных наук и медицины, социальных наук) - архив с 1990 по н.в.

Дополнительные ресурсы, доступные нам на платформе Web of Science: <u>MEDLINE</u> (база публикаций по медицине, главная база данных National Library of Medicine (NLM), США), <u>Korean Journal Database</u> (публикации в корейских научных журналах), <u>SciELO Citation Index</u> (база данных ссылок на статьи, опубликованные более чем в 1000 общедоступных журналах, выпущенных в двенадцати странах Латинской Америки).

<u>Ресурсы InCite, Journal Citation Reports, патентная база Derwent Innovation Index **НЕ ВКЛЮЧЕНЫ** в перечень ресурсов по национальной подписке.</u>

**Russian Science Citation Index** включает записи статей из научной электронной библиотеки eLIBRARY.RU, крупнейшего информационного портала в России в сфере науки, техники, медицины и образования. Первый выпуск Russian Science Citation Index на платформе Web of Science включает записи из 400 журналов, опубликованных с 2005 г. по настоящее время. **Подключения к этой базе данных в ПГУПС нет**. **Российская национальная библиотека** подключена к этому ресурсу в рамках проекта национальной подписки.

Право пользования читальными залами Российской национальной библиотеки (РНБ) предоставляется гражданам Российской Федерации и других государств, достигшим 14-летнего возраста. Запись осуществляется в автоматизированном режиме, предусматривающем выдачу пластикового билета с фотографией. Фотосъемка посетителя производится одновременно с оформлением читательского билета. Для получения читательского билета необходимо заполнить регистрационную карточку и предъявить следующие документы:- 1) паспорт РФ, 2) лицам, имеющим ученую степень - диплом кандидата/доктора наук; лицам с высшим образованием – документ о высшем образовании; студентам – студенческий билет/зачетная книжка.

Получить доступ к подписным ресурсам РНБ можно в интернет-классах библиотеки. Интернет-классы есть в Главном здании (пл. Островского, д.1/3) и Новом здании (Московский пр., 165, корп. 2). С понедельника по пятницу работать можно с 9:00 до 20:40, в субботу и воскресенье – с 11:00 до 18:40. Последний вторник каждого месяца библиотека не работает — санитарный день. Все предпраздничные дни библиотека работает с 9 до 16 часов.

Можно попросить дежурного библиографа интернет-класса РНБ открыть ресурс и показать, как он работает.

\* \* \* \* \* \*

Как зарегистрироваться в WoS и работать в этой базе? Доступ в ПГУПС есть с компьютеров кафедр, аспирантуры и библиотеки. Также, можно зарегистрироваться в университете и работать с любого компьютера, подключенного к интернету, например, с домашнего компьютера. При возникновении вопросов, связанных с работой в WoS, с дистанционным подключением, можете обращаться в компьютерный класс библиотеки (пом. <u>6-314</u>).

| Web of Science InCites Journal Citation                         | Reports Essential Science Indicators      | EndNote Publons     |                                             | Войти 🔻                                                        | Справка Русский 🔻                                                  |
|-----------------------------------------------------------------|-------------------------------------------|---------------------|---------------------------------------------|----------------------------------------------------------------|--------------------------------------------------------------------|
| Web of Science                                                  |                                           |                     |                                             | Войти                                                          | Clarivate<br>Analytics                                             |
| Поиск                                                           |                                           |                     | Мои инструменты 👻                           | Регистрация                                                    | еченных публикаций                                                 |
| Выбрать базу данных                                             | Web of Science Core Col                   | ection              | <ul> <li>Дополнительные сведения</li> </ul> | Выход из системы           Р         Получите пр<br>экспертную | пізнание за свою<br>оценку, это бесплатно!                         |
| Основной поиск Поиск по при                                     | статейной библиографии Р                  | асширенный поиск    | + Больше                                    |                                                                |                                                                    |
| Пример: O'Brian C* OR OBrian                                    | С <sup>+</sup><br>+ Добавить поле   Выпол | А пнить сброс формы | втор 💌 По<br>🕞 Выбрать из указателя         | иск                                                            | Щелкните здесь для<br>получения советов<br>по улучшению<br>поиска. |
| ПЕРИОД<br>Все годы •<br>С 1975 • по 2018 •<br>РДРУГИЕ ПАРАМЕТРЫ | T                                         |                     |                                             |                                                                |                                                                    |

Поиск информации по автору не сложен.

## 1) зайдите на сайт webofscience.com

 Обратите внимание, что хотя интерфейс на русском языке (можно сделать на английском языке), поисковый запрос делается только на латинице. Если фамилия или инициалы автора могут быть транлитерированы поразному, то в WoS применяются символы усечения:

- Звездочка (\*) обозначает любую группу символов, включая отсутствие символа,
- Знак вопроса (?) обозначает любой одиночный символ,
- Знак доллара (\$) обозначает один символ или отсутствие символа.

| Web of Science InCites Journal Citation                         | Reports Essential Science Indicators | EndNote Publons                                                   |                                                              |                | Войти 🔻 Справка Ру                                         | сский 🔻        |
|-----------------------------------------------------------------|--------------------------------------|-------------------------------------------------------------------|--------------------------------------------------------------|----------------|------------------------------------------------------------|----------------|
| Web of Science                                                  |                                      |                                                                   |                                                              |                | ¢c                                                         | larivate       |
| Поиск                                                           |                                      |                                                                   | Мои инструменты 🔻                                            | История поиска | Список отмеченных публ                                     | икаций         |
| Выбрать базу данных                                             | Web of Science Core Colle            | ection -                                                          | Дополнительные сведения                                      | р              | Получите признание за свою<br>экспертную оценку, это бес   | о<br>платно!   |
| Основной поиск Поиск по при                                     | статейной библиографии Рас           | сширенный поиск +                                                 | Больше                                                       |                |                                                            |                |
| Alferov Z*                                                      | + Добавить поле   Выполн             | <ul> <li>Автор</li> <li>иить сброс формы</li> <li>Тема</li> </ul> |                                                              | ЮИСК           | Щелкните зде<br>получения сове<br>по улучинению<br>поиска. | сь для<br>гтов |
| ПЕРИОД<br>Все годы  С 1975  ПО 2018  С 1975  ВСЕ ГОДИСТИСТИСТИИ | •                                    | Заголи<br>Автор<br>Идент<br>Группа<br>Редак<br>Назва<br>DOI       | овок<br>ификаторы авторов<br>а авторов<br>тор<br>ние издания |                |                                                            |                |

| Web of Science InCites Journal Citatio | on Reports Essential Science Indicators EndNote Publons |                                                                                  | Войти 🔻 Справка Русский 🔻                                          |
|----------------------------------------|---------------------------------------------------------|----------------------------------------------------------------------------------|--------------------------------------------------------------------|
| Web of Science                         |                                                         |                                                                                  | Clarivate<br>Analytics                                             |
| Поиск                                  |                                                         | Мои инструменты 👻 История поиска                                                 | Список отмеченных публикаций                                       |
| Выбрать базу данных                    | Web of Science Core Collection                          | <ul> <li>Дополнительные сведения</li> <li>р <sup>I</sup>/<sub>э</sub></li> </ul> | Іолучите признание за свою<br>кспертную оценку, это бесплатно!     |
| Основной поиск Поиск по пр             | истатейной библиографии Расширенный поиск               | + Больше                                                                         |                                                                    |
| Пример: O'Brian C* OR OBria            | n C* 💿 (                                                | Автор Поиск<br>Выбрать из указателя                                              | Щелкните здесь для<br>получения советов<br>по улучшению<br>поиска. |
|                                        |                                                         |                                                                                  |                                                                    |
| Выбрать базу данных                    | Web of Science Core Collection                          | <ul> <li>Дополнительные сведения</li> </ul>                                      | Получите признание за свою<br>экспертную оценку, это бесплатно!    |
| Основной поиск Поиск по при            | истатейной библиографии Расширенный поиск               | Поиск по автору – Меньше                                                         |                                                                    |
| Пример: O'Brian C* OR OBrian           | а C* 😮 + Добавить поле   Выполнить сброс формы          | Автор   Поиск  Выбрать из указателя                                              | Шелкните здесь для<br>получения советов<br>по улучшению<br>поиска. |
|                                        |                                                         |                                                                                  |                                                                    |
| Выбрать базу данны                     | Web of Science Core Collection                          | - Дополнительные сведения                                                        | р Получите<br>экспертн                                             |
| Основной поиск Г                       | Тоиск по пристатейной библиографии Рас                  | сширенный поиск Поиск по автору –                                                | меньше                                                             |
| Ввести имя автора                      | Выбрать область исследования                            | Выбрать организацию                                                              |                                                                    |
| Фамилия (требуется)<br>Alferov         | Инициалы (допускается до 4 букв)<br>Z*                  | 🔲 Только точные совпадения 🗓                                                     |                                                                    |
| + добавить вари:                       | ант имени автора   выполнить сорос формы                | Выбрать область исследования 🕨 Завершить поисн                                   |                                                                    |

Появляется список работ автора (или его однофамильцев). Поэтому нужно обязательно <u>просмотреть</u> эти материалы, <u>исключив чужие публикации</u>.

Работы можно отсортировать по количеству цитирований (от большего к меньшему) и вручную проверить, в каких работах каждая из статей цитировалась.

Также можно, кликнув на «Создание отчета по цитированию», просмотреть более детальный обзор публикационной активности автора (не забывайте дополнительно просмотреть и в этом списке работы, исключив чужие публикации).

#### Результаты поиска по автору: 508 Записи | 7 Подборки статей

Вы искали: AU=(Alferov Z\*\*) ...Больше

🌲 Создать оповещение

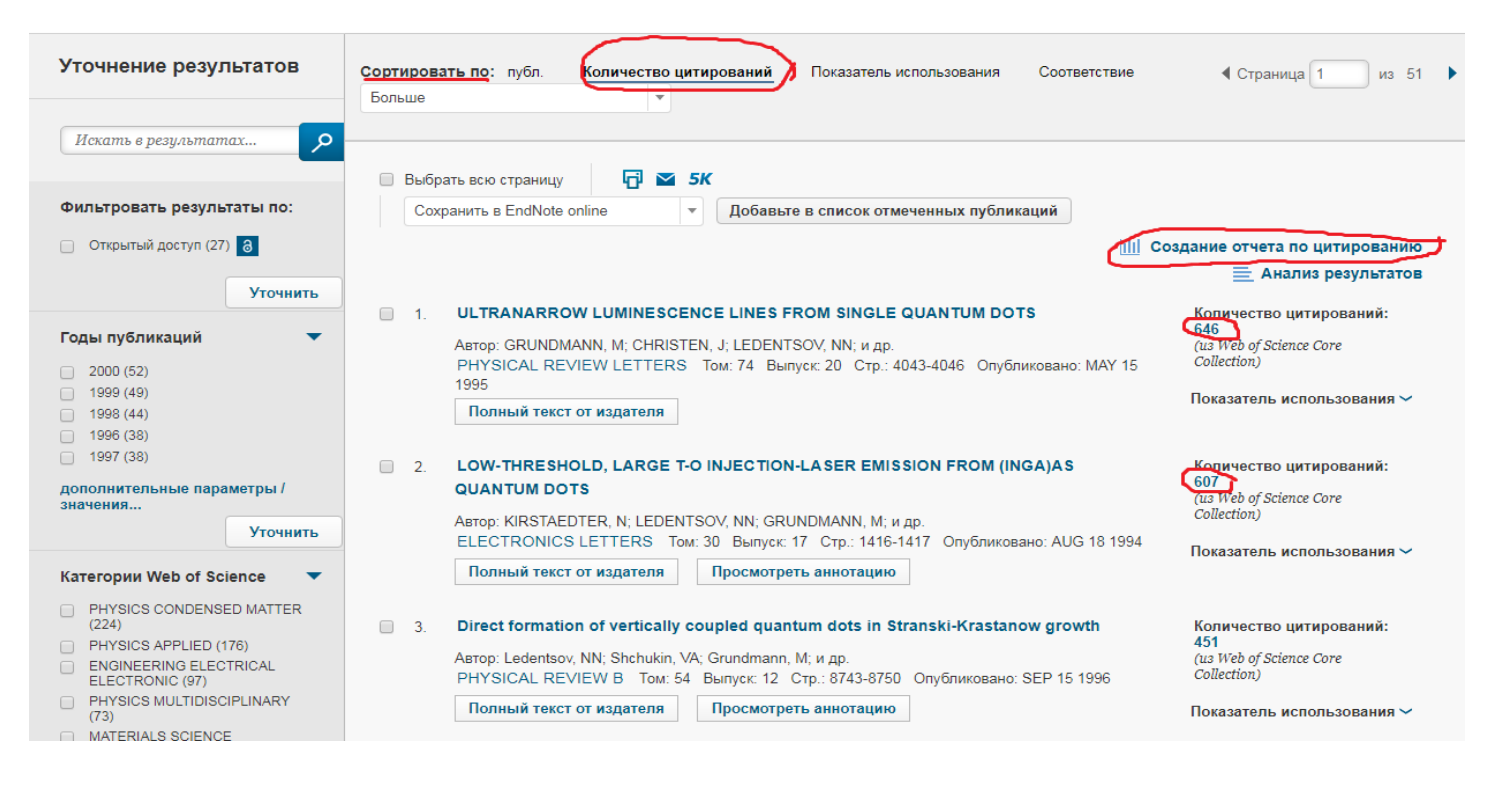

Отчет по цитированию 508 результаты из Web of Science Core Collection между 1975 \* и 2018 \* Выполнить

Вы искали: AU=(Alferov Z\*\*) ...Больше

Данный отчет отражает цитирования источников, проиндексированных в Web of Science Core Collection. Выполните поиск по пристатейной библиографии, чтобы включить цитирования документов, непроиндексированных в Web of Science Core Collection.

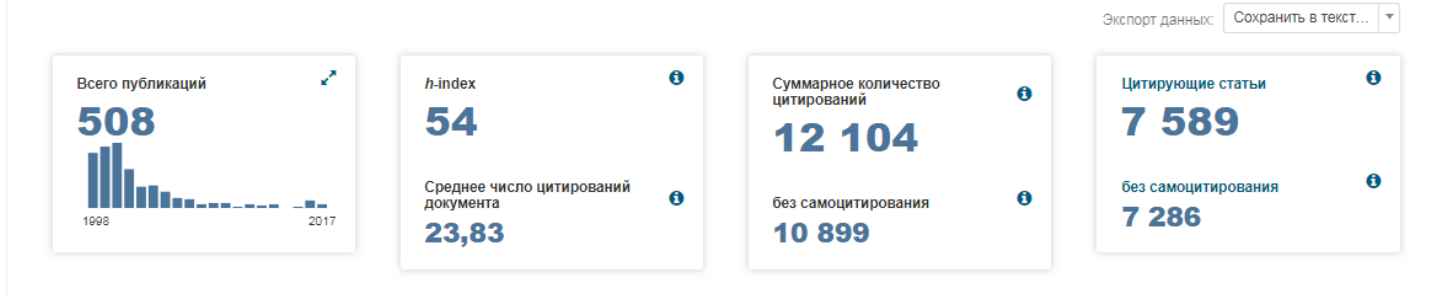

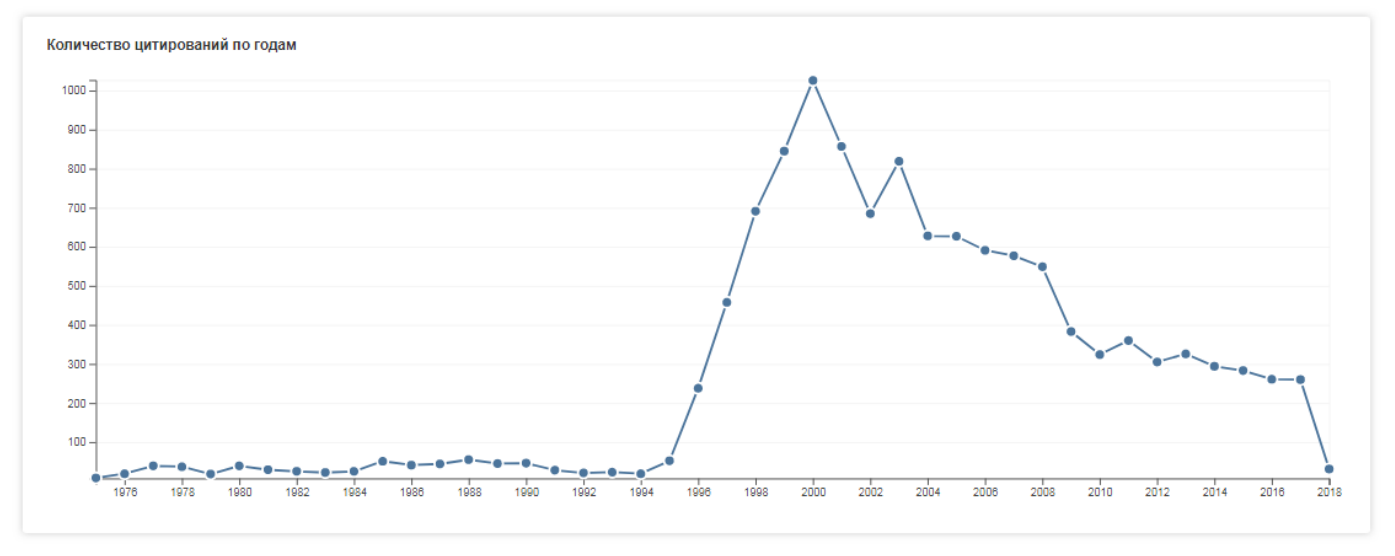

| 200 -<br>100 -<br>1075 1975 1980 1982 1984 1985 1985 1990 1992 1994 1998 2000 2002 2004 2                                                                                                    | 2006 | 2008 | 2010 | 2012 | 2014    | 2018  | 2018                                          |
|----------------------------------------------------------------------------------------------------|------|------|------|------|---------|-------|-----------------------------------------------|
| Сортировать по: <u>Количество цитирований</u> публ. Больше 💌                                                                                                    |      |      |      | ∢ c  | траница | 1     | из 51 🕨                                       |
|                                                                                                    | 2014 | 2015 | 2016 | 2017 | 2018    | Bcero | Среднее<br>количество<br>цитирований<br>в год |
| Выберите документы, которые необходимо удалить из отчета по цитированию или добавьте ограничение на диапазон дат публикации документов 1975 ти 2018 ти Выполнить                                                                                                    | 294  | 283  | 261  | 260  | 31      | 12104 | 275.09                                        |
| <ul> <li>ULTRANARROW LUMINESCENCE LINES FROM SINGLE QUANTUM DOTS</li> <li>Автор: GRUNDMANN, M; CHRISTEN, J; LEDENTSOV, NN; и др.<br/>PHYSICAL REVIEW LETTERS Том: 74 Выпуск: 20 Стр.: 4043-4046 Опубликовано: МАУ 15 1995</li> </ul>                                    | 10   | 8    | 6    | 6    | 2       | 646   | 26.92                                         |
| 2. LOW-THRESHOLD, LARGE T-O INJECTION-LASER EMISSION FROM (INGA)AS QUANTUM DOTS<br>Astop: KIRSTAEDTER, N; LEDENTSOV, NN; GRUNDMANN, М; и др.<br>ELECTRONICS LETTERS Том: 30 Выпуск: 17 Стр.: 1416-1417 Опубликовано: AUG 18 1994                                        | 13   | 17   | 12   | 8    | 0       | 607   | 24.28                                         |
| <ul> <li>Direct formation of vertically coupled quantum dots in Stranski-Krastanow growth<br/>Автор: Ledentsov, NN; Shchukin, VA; Grundmann, М; и др.<br/>PHYSICAL REVIEW В Том: 54 Выпуск: 12 Стр.: 8743-8750 Опубликовано: SEP 15 1996</li> </ul>                     | 16   | 9    | 5    | 10   | 0       | 451   | 19.61                                         |
| <ul> <li>Energy relaxation by multiphonon processes in InAs/GaAs quantum dots</li> <li>Автор: Heitz, R; Veit, M; Ledentsov, NN; и др.</li> <li>PHYSICAL REVIEW В Том: 56 Выпуск: 16 Стр.: 10435-10445 Опубликовано: ОСТ 15 1997</li> </ul>                              | 4    | 8    | 6    | 5    | 1       | 395   | 17.95                                         |
| <ul> <li>InGaAs-GaAs quantum-dot lasers</li> <li>Автор: Bimberg, D; Kirstaedter, N; Ledentsov, NN; и др.<br/>Конференция: 15th IEEE International Semiconductor Laser Conference (HAIFA 1996 ISLC) Местоположение: HAIFA, ISRAEL<br/>имбят. ОССТ 13:48: 1006</li> </ul> |      | 10   |      | 0    |         |       | 17.02                                         |

3) Проще всего информацию по статьям, в которых цитируются работы авторов, искать, выгрузив предварительный список работ автора и сделав сортировку по количеству цитирований.

Кликнув по числу цитирований (активная цифра синего цвета, отлична от 0), можно просмотреть список этих работ.

| Фильтровать результаты по:                                                                                                    |                                                                                                    | Создание отчета по цитированию                                                                                                    |
|----------------------------------------------------------------------------------------------------|----------------------------------------------------------------------------------------------------|----------------------------------------------------------------------------------------------------|
| 📄 Открытый доступ (27) 🔒                                                                                                    |                                                                                                    | 🗮 Анализ результатов                                                                                                    |
| Годы публикаций         ▼           2000 (52)         1999 (49)           1998 (44)         1996 (38)           1997 (38)         дополнительные параметры / значения | <ul> <li>ULTRANARROW LUMINESCENCE LINES FROM SINGLE QUANTUM DOTS         Astop: GRUNDMANN, M; CHRISTEN, J; LEDENTSOV, NN; и др.             PHYSICAL REVIEW LETTERS Tom: 74 Выпуск: 20 Стр.: 4043-4046 Опубликовано: MAY 15 1995             Полный текст от издателя         </li> <li>LOW-THRESHOLD, LARGE T-O INJECTION-LASER EMISSION FROM (INGA)AS QUANTUM         DOTS             Astop: KIRSTAEDTER, N; LEDENTSOV, NN; GRUNDMANN, M; и др.             ELECTRONICS LETTERS Tom: 30 Выпуск: 17 Стр.: 1416-1417 Опубликовано: AUG 18 1994         </li> </ul> | Количество цитирований:<br>646<br>(us Web of Science Core<br>Collection)<br>Показатель использования ~<br>Количество цитирований:<br>607<br>(us Web of Science Core<br>Collection)<br>Показатель использования ~ |
| Уточнить<br>Категории Web of Science  РНУSICS CONDENSED MATTER<br>(224) РНУSICS APPLIED (176)<br>ENGINEERING ELECTRICAL<br>ELECTRONIC (97)                            | 3. Direct formation of vertically coupled quantum dots in Stranski-Krastanow growth         Автор: Ledentsov, NN; Shchukin, VA; Grundmann, M; и др.         PHYSICAL REVIEW В Том: 54 Выпуск: 12 Стр.: 8743-8750 Опубликовано: SEP 15 1996         Полный текст от издателя                                                                                                    | Количество цитирований:<br>451<br>(us Web of Science Core<br>Collection)<br>Показатель использования 🗸                                                                                                    |
| PHYSICS MULTIDISCIPLINARY<br>(73)     MATERIALS SCIENCE<br>MULTIDISCIPLINARY (69)<br>дополнительные параметры /<br>значения                                           | <ul> <li>Energy relaxation by multiphonon processes in InAs/GaAs quantum dots</li> <li>Автор: Heitz, R; Veit, M; Ledentsov, NN; и др.</li> <li>PHYSICAL REVIEW В Том: 56 Выпуск: 16 Стр.: 10435-10445 Опубликовано: ОСТ 15 1997</li> <li>Полный текст от издателя</li> <li>Просмотреть аннотацию</li> </ul>                                                                                                    | Количество цитирований:<br>395<br>(us Web of Science Core<br>Collection)<br>Показатель использования ~                                                                                                    |
| Turisi dokymehtob <ul> <li>ARTICLE (351)</li> <li>PROCEEDINGS PAPER (126)</li> <li>BIOGRAPHICAL ITEM (37)</li> <li>ITEM ABOUT AN IMPORTUNAL (22)</li> </ul>           | <ul> <li>InGaAs-GaAs quantum-dot lasers</li> <li>Автор: Bimberg, D; Kirstaedter, N; Ledentsov, NN; и др.<br/>Конференция: 15th IEEE International Semiconductor Laser Conference (HAIFA 1996 ISLC)<br/>Местоположение: HAIFA, ISRAEL nyбл.: OCT 13-18, 1996<br/>Спонсоры: IEEE, Lasers &amp; Electro Opt Soc; S Neaman Inst; ECI Telecom; Semiconductor Devices; Technion,<br/>Israel Inst Technol; Israeli Minist Sci &amp; Arts</li> <li>IEEE JOURNAL OF SELECTED TOPICS IN QUANTUM ELECTRONICS Tom: 3 Выпуск: 2 Стр.:</li> </ul>                                 | Количество цитирований:<br>381<br>(us Web of Science Core<br>Просмотр всех статей, цитирующих данную ста<br>Показатель использования ~                                                                           |

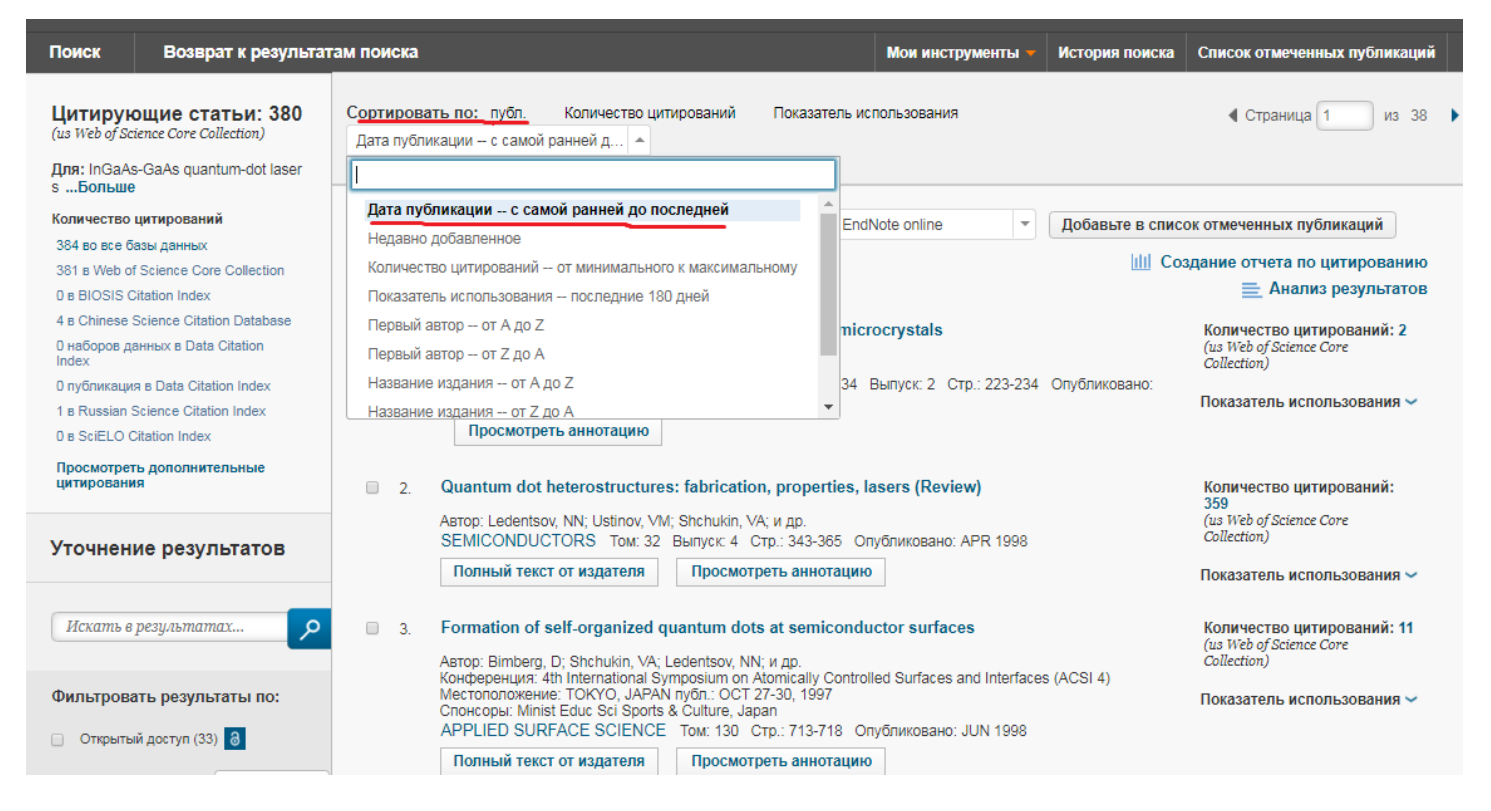

Перейдя в конец списка (после сортировки по дате публикаций), можно проанализировать, какие работы 2017 года (без самоцитирования) необходимо включить в отчетную таблицу, кликнув на название выбранных публикаций.

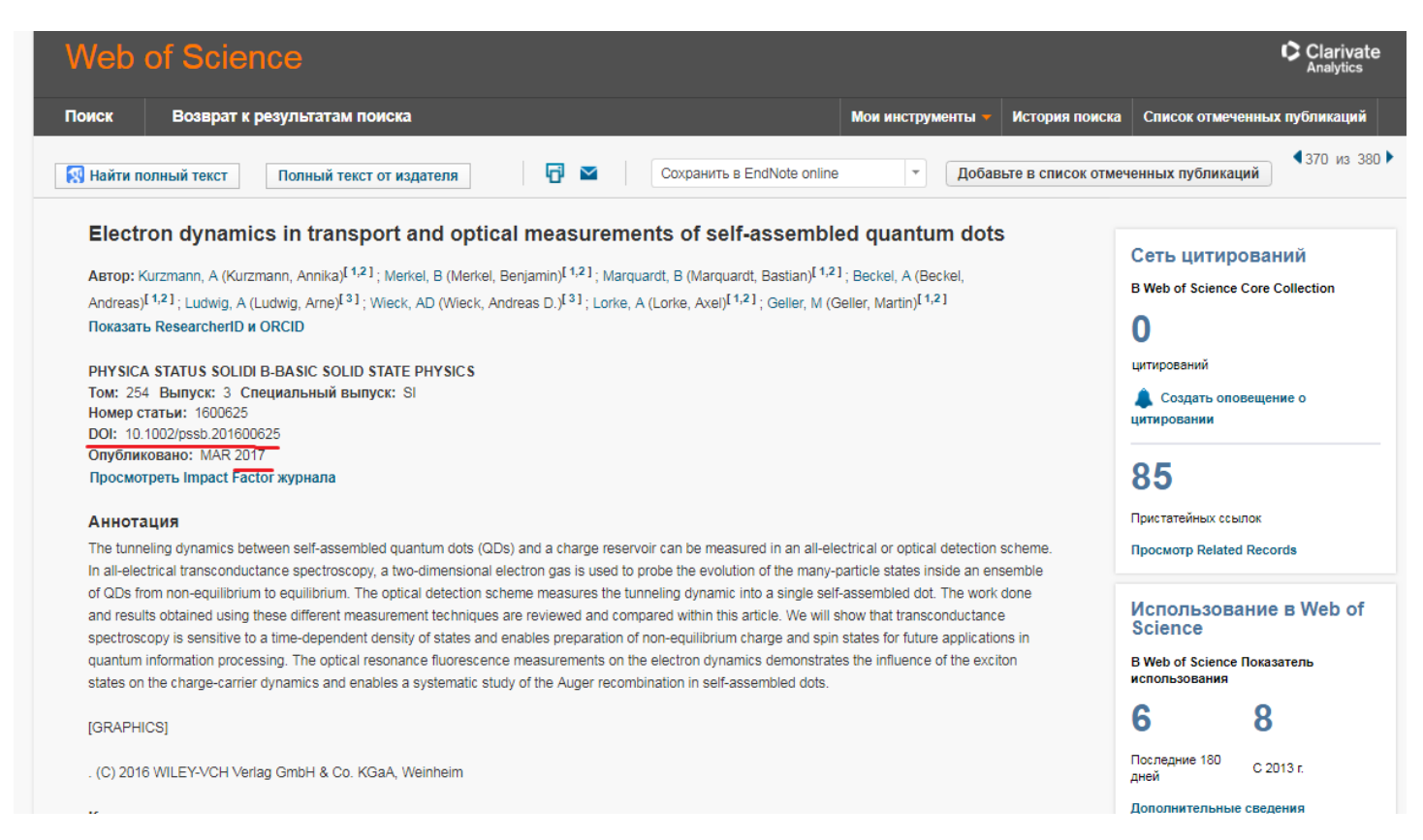

Наличие или отсутствие индекса DOI не говорит о научных качествах публикации. По сути, DOI - это ссылка к постоянному местонахождению документа в Интернете для получения необходимой информации о нем.

О научном рейтинге публикации говорит само ее наличие в иностранных наукометрических базах, например, Web of Science или Scopus, а также статус журнала, в котором статья размещена. В WoS – это квартиль (Q) журнала – оценка <u>внутри категории</u> от 1 (лучший рейтинг журнала) до 4. Импакт-фактор журнала по WoS уточнить не получится, потому что в рамках национальной подписки ни в ПГУПС, ни в РНБ подключения к **Journal Citation Reports (JCR)** нет.

#### \* \* \* \* \* \* \*

В Web of Science, в отличие от Scopus, авторский профиль ученого автоматически не формируется, идентификатор автор не получает. Поэтому большое значение имеет правильная транслитерация фамилии, имени и отчества (если оно указывается в работе), а также другие идентификаторы, например ORCID и название организации, где автор работает.

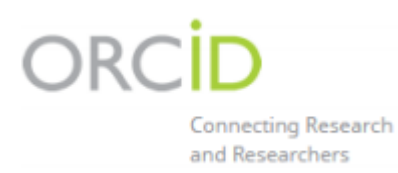

**Регистрация автора в ORCID** и **указание** этого идентификатора **в дальнейших публикациях** упростит привязку публикации к работам автора.

Также просим обратить внимание, что в статьях в журналах или в докладах на конференциях, которые могут попасть в иностранные наукометрические базы данных (например, Web of Science или Scopus), желательно дублировать на английском языке не только правильно транслитерированные фамилию и имя автора, но и название нашего университета – «**Emperor Alexander I St. Petersburg State Transport University**». Перевод с русского на английский язык, осуществляемый сторонними организациями, как правило, множит расхождения в этих данных, что приводит к искаженной картине публикационной активности.

### Объединить все свои публикации в авторский профиль можно при помощи профиля ResearcherID.

Информацию по Web of Science, EndNote Online, InCites, **ResearcherID** и другим ресурсам можно получить в разделе «Справка» (англ. Help), который содержит подробную информация обо всех возможностях этих систем.

| Web of Science | InCites   | Journal Citation | Reports  | Essential Science Indicators | EndNote    | Publons  |         |                       |                | Войти 🔻 Справка                                 | Русский 🔫                     |
|----------------|-----------|------------------|----------|------------------------------|------------|----------|---------|-----------------------|----------------|-------------------------------------------------|-------------------------------|
| Web of Science |           |                  |          |                              |            |          |         |                       | (              | Clarivate<br>Analytics                          |                               |
| Поиск          |           |                  |          |                              |            |          |         | Мои инструменты 🔻     | История поиска | Список отмеченных п                             | убликаций                     |
| Выбрать        | базу      | данных           | Web      | of Science Core Colle        | ection     |          | ▼ До    | полнительные сведения | р              | Получите признание за<br>экспертную оценку, этс | свою<br>бесплатно!            |
| Основной по    | иск       | Поиск по при     | статейно | ой библиографии Ра           | сширеннь   | ій поиск | + Больц | ue                    |                |                                                 |                               |
| Пример: о      | il spill* | mediterranea     | n        | + Добавить поле   Выпол      | нить сброс | Формы    | Гема    | •                     | Тоиск          | Щелкните<br>получения<br>по улучше<br>поиска.   | ? здесь для<br>советов<br>нию |

# ВАЖНО!

https://www.youtube.com/playlist?list=PL06rTtD\_uktliMJYDTTWFHKdQnrwpNNAa&elqTrackId=f999 9c1f66e043e185a69cde11fdbeaa&elqaid=5105&elqat=2

Команда обучающих программ *Clarivate Analytics* (новые владельцы бренда Web of Science, который ранее разрабатывался компанией *Thomson Reuters* ) <u>ведет канал **YouTube**</u>, на котором можно просмотреть короткие видеоролики и более длительные руководства по работе с ресурсами. Выложено <u>2 ролика</u> - <u>https://www.youtube.com/watch?v=NAbw</u> -IJQeI («Поиск работ автора. Создание авторского профиля ResearcherID», длит. 1ч.) и <u>https://www.youtube.com/watch?v=Z4hvqtxmYGs</u> («Как редактировать профиль ResearcherID», длит. 8 мин.) Также вы можете принять участие в регулярных образовательных онлайн-семинарах по базовым и расширенным возможностям информационных ресурсов *Clarivate Analytics*. Они бесплатны, проводятся на русском языке и открыты для всех желающих. Продолжительность каждого семинара составляет около 1 часа. http://info.clarivate.com/rcis\_webinars\_schedule

1) сначала необходимо зарегистрироваться в Web of Science с компьютера кафедры, аспирантуры или библиотеки, заполнив анкету.

| Web of Science InCites Journal Citation | Reports Essential Science Indicators | EndNote Publons  |                                             | Войти 🔻                     | Справка Русский 🔻                         |
|-----------------------------------------|--------------------------------------|------------------|---------------------------------------------|-----------------------------|-------------------------------------------|
| Web of Science                          |                                      |                  |                                             | 🔧 Войти                     | Clarivate<br>Analytics                    |
| Поиск                                   |                                      |                  | Мои инструменты 👻                           | Регистрация                 | еченных публикаций                        |
| Выбрать базу данных                     | Web of Science Core Col              | ection           | <ul> <li>Дополнительные сведения</li> </ul> | р получите пр<br>экспертную | изнание за свою<br>оценку, это бесплатно! |
| Основной поиск Поиск по при             | истатейной библиографии Р            | асширенный поиск | + Больше                                    |                             |                                           |

Логин – вход в систему – это Ваш почтовый ящик.

2) после успешной регистрации в базе данных следует войти в систему, а затем зарегистрироваться в **ResearcherID.** 

| Web of Science InCites Journal Citation | on Reports Essential Science Indicators | EndNote Publons                     |                             |                | Inna 🔻 Справка Русский 🔻                                           |
|-----------------------------------------|-----------------------------------------|-------------------------------------|-----------------------------|----------------|--------------------------------------------------------------------|
| Web of Science                          |                                         |                                     |                             |                |                                                                    |
| Поиск                                   |                                         |                                     | Мои инструменты 👻           | История поиска | Список отмеченных публикаций                                       |
| Выбрать базу данных                     | Web of Science Core Coll                | Сохраненные пои<br>ectic<br>EndNote | сковые запросы и оповещения | Р              | Получите признание за свою<br>экспертную оценку, это бесплатно!    |
| Основной поиск Поиск по пр              | истатейной библиографии Ра              | ксшиј ResearcherlD                  |                             |                |                                                                    |
| Пример: oil spill* mediterrane          | an<br>+ Добавить поле   Выпол           | Харанить сброс формы                | • Поиск                     |                | Щелкните здесь для<br>получения советов<br>по улучшению<br>поиска. |

### 3) Publons – бесплатный сервис для рецензентов, при регистрации выбирайте устраивающий Вас пункт меню.

| RESEARCHERID                                | THOMSON REUTERS                                                                                                    |
|---------------------------------------------|----------------------------------------------------------------------------------------------------|
| Publons                                     |                                                                                                    |
| With Publons you can be recognised for your | peer review efforts alongside your publications.                                                                                                    |
| I would like to create a Publons account.   | Publons helps you to record, verify and showcase your peer review contributions for use in promotion applications. Publons gives recognition for peer review without compromising reviewer anonymity or infringing upon journal policies. You may edit what is displayed for any review or opt out of the service at any time. |
| I already have a Publons account.           | Once you have created an account on Publons you will be able to link it to your ResearcherID account.                                                                                                    |
|                                             | Learn more about Publons here.                                                                                                    |
| No, thank you.                              | If you choose not to get or associate a Publons account, you can do so later on.                                                                                                    |
|                                             |                                                                                                    |
| Continue Remind Me Later                    |                                                                                                    |

4) Заполните анкету регистрации в ResearcherID. Просьба название нашего университета написать правильно - Emperor Alexander I St. Petersburg State Transport University !

При регистрации профиль <u>ResearcherID</u> объедините с профилем <u>ORCID</u>.

5) Сервис ResearcherID доступен при каждом авторизированном входе в Web of Science, не важно, работаете Вы на территории университета или с домашнего компьютера.